## **Exercise Introduction**

# PLEASE COMPLETE TASK 1 AND TASK 2 BEFORE THE BEGINNING OF THE COURSE ON MONDAY!

Task 1 gives instructions for connecting to the GWDG systems via SSH.

Task 2 explains how to set up X2Go to use a simple desktop environment via SSH and xterm.

Task 3 is optional and can be completed to set up a Linux environment on your home machine.

# **Course Format: Practicals**

The Practical Course High-Performance Computing 2023 takes place in an online format utilizing two Big Blue Button rooms.

The main room is called **Broadcast - PCHPC**. In this room the lecturer will present the slides and guide you through the course. The PCHPC features a wide set of lecturers from the GWDG and the university, who are experts for the topics they are presenting.

As this course is intended to provide hands-on experience, the lecturers will ask you to complete exercises during the course. These exercises should be completed individually, however, you will form groups to support each other in case you get stuck. To allow for communication within said groups, each group will receive its own breakout room in BBB. The second BBB room called **Breakout - PCHPC** will be used for this. We will use two BBB rooms as Big Blue Button is limited and it is currently not possible to be connected to a breakout room while also being able to listen the main room. If you need help from outside your group, feel free to ask for help in the broadcast room where the lecturer and a few helpers will be available. The first day of the course will cover Linux, Git and shell basics. If you are already familiar with these topics, feel free to skip the first day and join only for the second day onward.

If you have other lectures or courses during the block course, please prioritize them over the block course as you see fit. The lectures of the course will be recorded and made available via BBB and the materials will be available via https://hps.vi4io.org/teaching/summer\_term\_2023/pchpc.

For the beginning of the course it is enough to join the Broadcast room.

Broadcast Room: https://meet.gwdg.de/b/jul-tff-dq1-rt0

Breakout Room: https://meet.gwdg.de/b/jul-ffv-ljs-7u5

Please confirm before the course that can connect to a BBB room and your microphone is working. You may use the breakout room BBB instance to test your setup<sup>1</sup>

### Contents

Task 1: SSH setup and Connecting to the GWDG machines (0 min)

Task 2: Graphical Interface via X2Go and xterm (0 min)

<sup>&</sup>lt;sup>1</sup>If it doesn't work, please try first https://test.bigbluebutton.org/, then try with a different browser.

# Task 1: SSH setup and Connecting to the GWDG machines (0 min)

In order to follow along with the hands on exercises of this course, you need to login to the GWDG Scientific Compute Cluster (SCC). If you have signed up for the course<sup>2</sup>, you should have received an SSH key per e-mail, which can be used to login into the SCC.

The following instructions will help you connect to the SCC using your SSH key:

#### Windows 10/11:

- Search for **Powershell**, right click, run as administrator
- Get-WindowsCapability -Online|Where-Object Name -like '\*SSH\*' If SSH client is not installed run the following command: Add-WindowsCapability -Online -Name OpenSSH.Client~~~0.0.1.0
- Confirm that it works by running ssh -V

#### MacOS/Linux:

- Search for **Terminal** and open it
- Check ssh is provided by running the command ssh -V

#### Using SSH:

- Place the SSH key you received per mail in your user folder
- In PowerShell or Terminal type the following command ssh -i hpctrainingNN hpctrainingNN@login-mdc.hpc.gwdg.de
  -o ProxyCommand='ssh -W %h:%p hpctrainingNN@login.gwdg.de
  -i hpctrainingNN'
- Replace NN with the number in the name of your key
- Confirm the connection and enter the SSH keys passphrase **twice**
- The passphrase is described on the exercise sheet you received
- Confirm that running hostname returns gwdu101 or gwdu102

This SSH command connects you as user *hpctrainingNN* to the SCC using the SSH key file with the same name. The proxy command is used to connect to the SCC over login.gwdg.de. This is necessary as the SCC is only reachable from inside the GÖNET. If you are already connected via the GWDG VPN or from a device inside the GÖNET, you do not need the proxy command.

### Hints

- If you get an error stating that the permissions of your ssh key are too open, you have to limit the files permission. Type chmod 400 hpctrainingNN to fix the permission.
- If you get an error stating that the format of your key is invalid, try opening the key file with a text editor and make sure it starts with -----BEGIN OPENSSH PRIVATE KEY----- and ends with -----END OPENSSH PRIVATE KEY-----. You can also try copying the content into a new file. Make sure that there is an empty line at the end of the file.

<sup>&</sup>lt;sup>2</sup>If you signed up late, you might not have received a key.

# Task 2: Graphical Interface via X2Go and xterm (0 min)

A few of the exercises utilize programs with a graphical user interface. We utilize X2Go to access a simple remote desktop running on the SCC via SSH.

The following instructions will explain how to setup X2Go on your machine:

### Setup:

- 1. Download and install the X2Go client for your operating system: https://wiki.x2go.org/doku.php
- 2. Start X2Go and create a new session if it does not prompt you to create one
- 3. Set **Session name** to a name such as PCHPC 2022
- 4. Set **Host** to login-mdc.hpc.gwdg.de
- 5. Set Login to hpctrainingNN, where NN is the number in the key file name
- 6. Set Use RSA/DSA key for ssh connection to the ssh key file you received from us
- 7. Tick Use Proxy server for SSH connection, which should open another menu
- 8. Set **Type** to **SSH**
- 9. Set **Host** to login.gwdg.de
- 10. Set Login to hpctrainingNN
- 11. Set **RSA/DSA key** to the ssh key
- 12. Set Session type to Single application
- 13. In the new drop down menu on the bottom right select **Terminal**
- 14. Switch to the third tab **Input/Output** and set **Display** to **Custom** and a resolution you are comfortable with
- 15. Confirm and close the settings page

### **Connecting:**

- 1. Open X2Go if it is not already open
- 2. Double click on the session you created for this course or type in its name and press ENTER
- 3. Enter the passphrase of your ssh key hpctrainingNN-XXX twice
- 4. After a delay you will be connected to the SCC in an xterm session

You can confirm that it works by running  $\mbox{module load vampir}$  and  $\mbox{vampir}$  , which should open vampir in another window.

 ${\bf MacOS}$  users might need to install XQuartz as prompted by a dialog.

### Optional Task 3: Setting up a local Linux environment and Bash shell (0 min)

This is a difficult **additional** task that will support your understanding in the topic.

This is an optional task, no extra time is allocated for it during the live session. Here we present five variants for running a Linux environment on your personal computer. Depending on your hardware, all variants or none

of them may work. All exercises as well as the rest of the course can be completed via the provided GWDG machines.

Variant 1 consists of running a virtual machine (VM) on your computer. Your host system needs to have enough resources available to effectively simulate a second operating system. These resources are than reserved by the VM such that they are no longer available to the host. Your system should have at least 2 GB RAM (recommended 4 GB), 2 CPU cores (recommended 4 cores) and at least 8 GB of disk space (recommended 20 GB) to spare.

Variant 2 utilizes the Windows Subsystem for Linux (WSL) introduced in Windows 10. This installs a Linux system, which is managed through Windows and can share resources with Windows such that no reservation is necessary.

Variant 3; MacOS is based on the same type of operating systems as Linux such that it can run Bash natively. In this variant, the default shell is set to Bash and updated.

Variant 4 gives yet another approach by using a type of lightweight VMs called containers to run a Linux system. This involves installing Docker on your host system.

Variant 5; Linux dual boot. This approach should be mentioned but will not be discussed in detail. The idea is to set up a second operating system on your home computer that runs a Linux distribution. Depending on your hardware and available storage space, a dual boot setup might not even be an option for you. Furthermore, it requires partitioning your hard drive to make space for a second operating system, which can lead to the deletion of the data on your home system and even prevent your home system from booting at all if done incorrectly. Only do this if you know what you are doing. Nevertheless, this approach offers the most authentic Linux experience besides using a computer that only runs Linux.

### Variant 1 Linux VM via VirtualBox

Check if your system supports hardware virtualization:

- 1. On Windows press WIN+r
- 2. Type in cmd and press enter
- 3. Type in *systeminfo* and press enter
- 4. After a moment it should show a message about the status of **Hyper-V** at the bottom
- 5. If its enabled you are done, if its not you need to enable it, if its not supported, you cannot use VirtualBox

Enabling virtualization:

- 1. Reboot your system into the BIOS by pressing the BIOS key for your system during boot, commonly its one of these: Esc, Del, F1, F2, F4, F12
- 2. In the BIOS navigate to CPU settings and look for a virtualization setting and enable it
- 3. Save the changes and reboot
- 4. On Windows, search for a menu called Turn Windows features on or off and open it
- 5. Search for a feature called **Hyper-V**, enable it, press okay and wait for it to install it
- 6. Reboot again

Installing VirtualBox and VM setup:

- 1. Download and install VirtualBox on your system https://www.virtualbox.org/wiki/Downloads
- 2. Download a Linux VM image, to skip the install process and get started right away, we recommend a preinstalled image from OSBoxes.org. Download the newest 64-bit Ubuntu image https://www.osboxes. org/ubuntu/ and check default username and password under info. Its commonly osboxes as username and osboxes.org as password.

- 3. Open VirtualBox and press  ${\bf New}$
- 4. Set a name for it and a folder where the files can live
- 5. Set type as Linux and version as Ubuntu 64-bit and press next  $% \left( {{{\rm{A}}} \right)$
- 6. Set memory size to  $2048\,\mathrm{MB}$  or at least  $1024\,\mathrm{MB}$  depending on your hardware and press next
- 7. For hard disk selection press Use an existing hard disk file and open the selector
- 8. In the selector, add the  $.\mathbf{vdi}$  file you downloaded from osboxes.org, confirm and press create
- $9.\,$  Now you can start the VM via VirtualBox and you should shortly see a login prompt
- 10. Use the default username and password to login
- 11. Now you have Ubuntu as a Linux OS running in virtualization on your machine. Search for terminal or press CTRL + ALT + t to open a shell
- 12. Run sudo apt update && sudo apt upgrade -y to get all updates

### Variant 2 WSL (Windows only)

To be able to use WSL, you must have at least Windows 10 64-bit Build 18917. Check your version by pressing  $\overline{WIN} + \overline{r}$ , entering winver and pressing  $\overline{ENTER}$ .

Next you need to enable the WSL Windows feature.

- 1. Search for a menu called **Turn Windows features on or off** and open it. Alternatively press WIN+ r and type in OptionalFeatures (capital "O" and "F") and press ENTER
- 2. Search for a feature called **Windows Subsystem for Linux**, enable it, press okay and wait for it to install it
- 3. Reboot your system

Set WSL to use WSL 2. Open a PowerShell console and type wsl --set-default-version 2. To see your installed subsystem type wsl -l -v.

Now you can pick a Linux distribution to install. Open the Microsoft store and search for **Ubuntu LTS**, pick the newest version and press get and after the download open. After installing you will be prompted to set the a user name and password for Ubuntu.

If everything is set up correctly, you can run wsl in a PowerShell or command prompt and you should end up with a ready to use Bash shell. Run sudo apt update && sudo apt upgrade -y to get all updates.

### **Further Reading**

• https://adamtheautomator.com/windows-subsystem-for-linux/

### Variant 3 Terminal Bash (MacOS only)

MacOS already comes with either Bash or Zsh as the default shell. These can be used to follow along with most commands. However, some commands may work differently or not at all via this shell as MacOS does not run a fully featured Linux kernel.

Setting Bash as the default shell:

- 1. Search for Terminal application and open it
- 2. Run echo "\$SHELL" to see what shell is set as default, if its /bin/bash, you are done
- 3. Else, you need to change it to Bash. List your available shells using cat /etc/shells

- 4. If /bin/bash is in there you can make it your default shell using chsh -s /bin/bash
- 5. Close the terminal and open it again, type echo "\$SHELL" to confirm it worked

The default Bash installation might be severely outdated.

- 1. To check your Bash version type **bash** --version , if the version is outdated, follow these steps to upgrade it
- 2. Go on https://brew.sh/ and install it by pasting the command into the terminal
- 3. Verify the installation by running which -a bash, this should list two bash instances, one in /bin/bash and one in /usr/local/bin/bash or similar
- 4. Verify the version of the installed bash binary via /usr/local/bin/bash --version and compare it to /bin/bash --version
- 5. Add the new shell to the list of shells via sudo nano /etc/shells and add in a new line /usr/local/bin/bash and save
- 6. Set the default shell as the new bash shell for yourself chsh -s /urs/local/bin/bash and for the admin user sudo chsh -s /urs/local/bin/bash
- 7. Reopen terminal and echo \$BASH\_VERSION as well as sudo echo \$BASH\_VERSION should give the new Bash version

### Variant 4 Docker container

On Windows, Docker utilizes the WSL system for running container, so if possible, you should use the WSL directly. This option also enables MacOS hosts run a regular Linux environment.

- 1. Go to https://www.docker.com/products/docker-desktop/, download and install Docker desktop for your system
- 2. Follow the post-installation instructions from Docker desktop to complete its setup
- 3. Open Terminal and run docker run --name ubuntu -it -v \$(pwd):/tmp ubuntu /bin/bash or a PowerShell and run docker run --name ubuntu -it -v \${pwd}:/tmp ubuntu /bin/bash
- 4. This creates a container running Ubuntu, mounts your local directory under **/tmp** in the container and gives you a bash shell
- 5. To close the container type exit , to restart it later on use docker run -it ubuntu /bin/bash

The container image uses a slimmed down version of Ubuntu such that many command tools might not be installed by default and need to be added retrospectively. Inside the container you operate as a super-user by default and **sudo** is not installed, so you can **apt update** && **apt upgrade** -y without the prefix.

On Windows, if you have previously enabled the **Hyper-V** Windows feature, you might need to disable it before being able to run Docker containers. You do not need to disable virtualization in the BIOS, only the Windows **Hyper-V** feature.